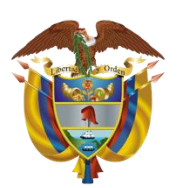

Departamento Nacional de Planeación

# Paso a paso para el cambio de contraseña en la Plataforma Integrada de Inversión Pública

Noviembre 2024

Dirección de Proyectos e Información para la Inversión Pública Departamento Nacional de Planeación

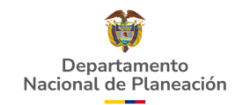

2.

#### Cambio de contraseña a los usuarios registrados en la PIIP

#### Plataforma Integrada de Inversión Pública - PIIP

Soporte a través de: soportepilp@dnp.gov.co Horario de atención, de lunes a viernes de 8:00 a.m. a 4:00 p.m. Señor usuario favor tener en cuenta el cumplimiento de las políticas de seguridad de la información del DNP, para el uso adecuado de la PIIP. <u>ver más</u>

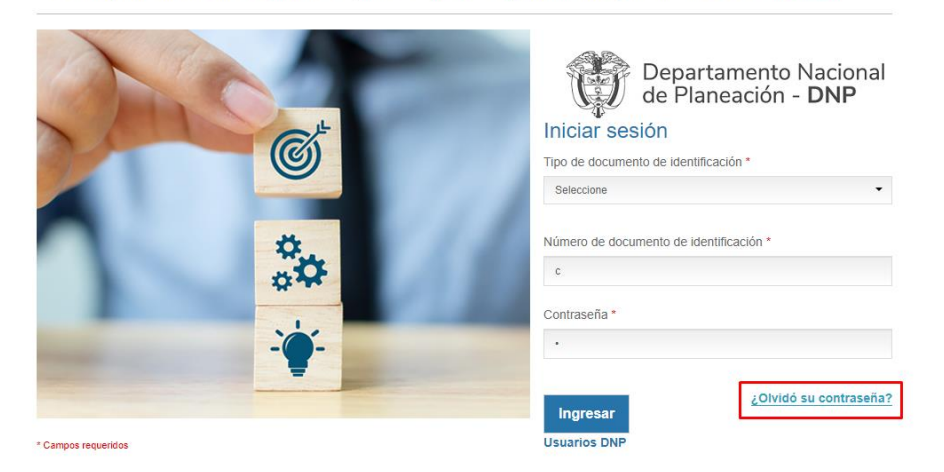

De clic en el botón "¿Olvidó su contraseña?"

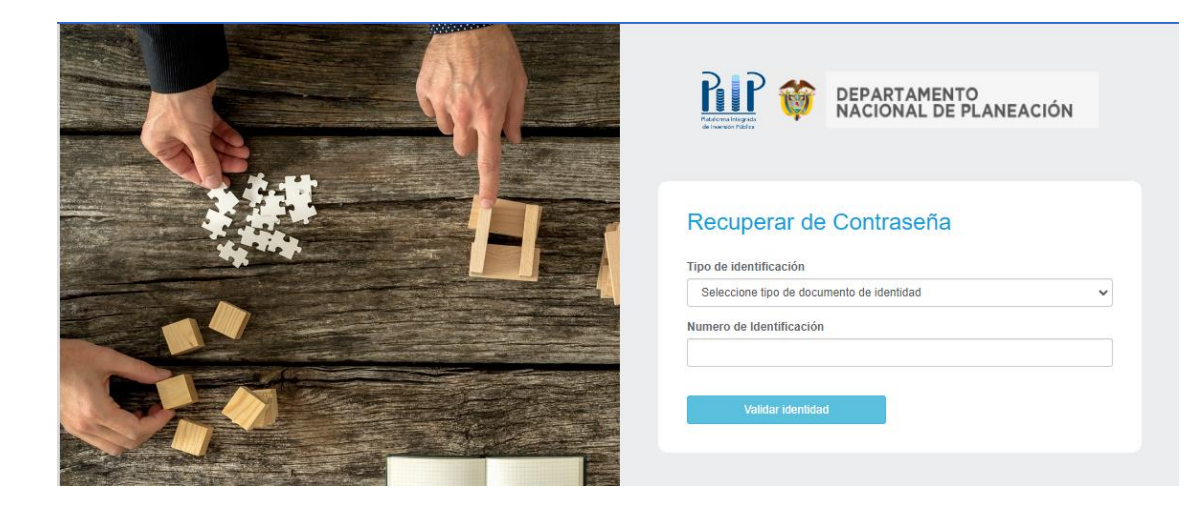

Se abrirá una ventana donde debe seleccionar el tipo de identificación e ingresar su número de identificación. Posteriormente, de clic en el botón "Validar identidad"

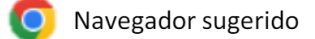

4,

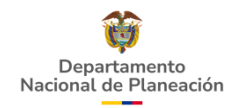

4.

### Cambio de contraseña a los usuarios registrados en la PIIP

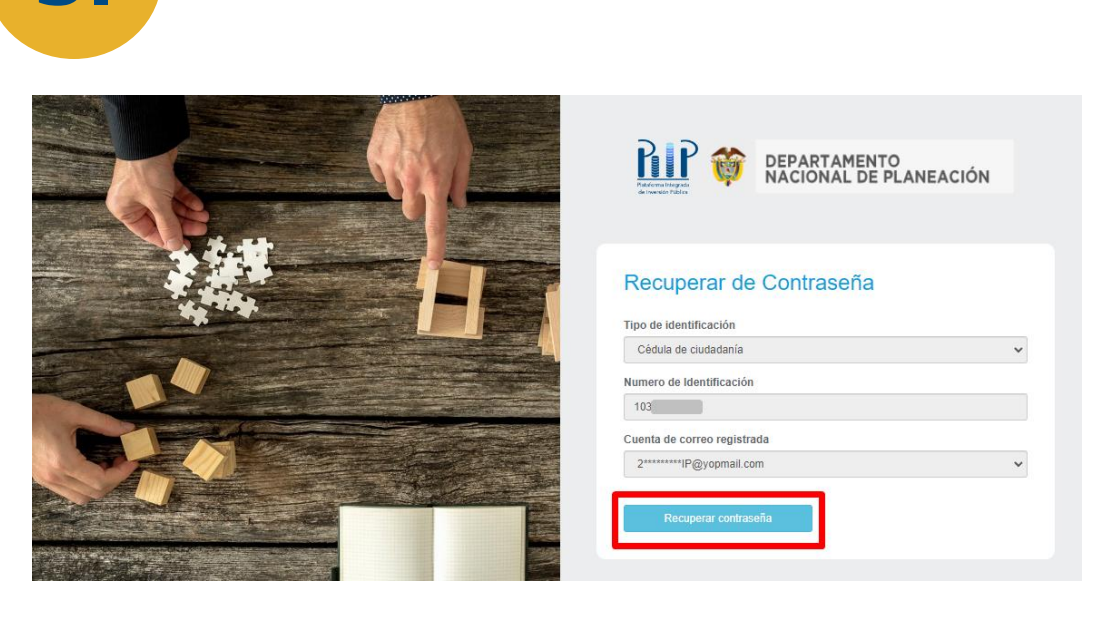

Se abrirá otra ventana donde la plataforma confirma los datos diligenciados previamente y el correo electrónico registrado. De clic en el botón "Recuperar contraseña

Solicitud cambio de contraseña Soportepiip <soportepiip@dnp.gov.co> Viernes, 03 de mayo de 2024 11:15:08

Hola: Brenda

Para recuperar su contraseña siga las siguientes instrucciones por favor: 1. Dar click en el siguiente enlace: <u>Plataforma Integrada de Inversión Pública -PIIP</u>

2.Ingrese la siguiente clave: krcZ{.CD 3.Complete el formulario con su nueva contraseña

Al correo electrónico registrado llegará una notificación

#### Nota:

**A.** Es importante que sigan las instrucciones como se les indica en el correo para realizar un cambio de contraseña exitoso.

**B.** Se sugiere realizar el cambio inmediatamente llegué el correo, puesto que el enlace tiene caducidad.

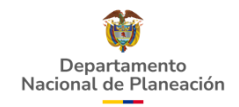

## Cambio de contraseña a los usuarios registrados en la PIIP

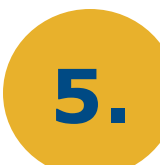

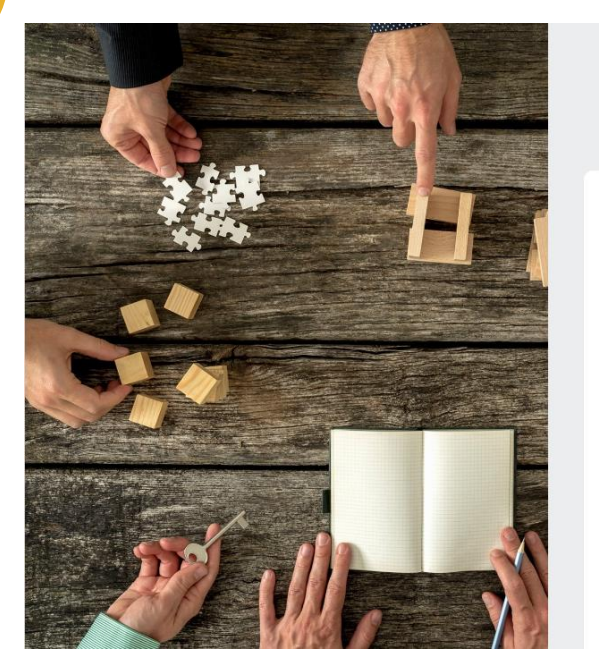

| DEPARTAMENTO<br>NACIONAL DE PLANEACIÓN                                                                                                    | 4 |
|----------------------------------------------------------------------------------------------------|---|
| Cambio de Contraseña                                                                                                    |   |
| Tipo de identificación                                                                                                    |   |
| Cédula de ciudadanía                                                                                                    |   |
| Numero de Identificación                                                                                                    |   |
| 1031120803                                                                                                    |   |
| Contraseña actual                                                                                                    |   |
| Contraseña actual                                                                                                    |   |
| Nueva contraseña                                                                                                    |   |
| Nueva contraseña                                                                                                    |   |
| Confirmar nueva contraseña                                                                                                    |   |
| Confirmar nueva contraseña                                                                                                    |   |
| La contraseña de contener:<br>• Minimo (8) ocho y máximo (12) doce carácteres<br>• Al menos (1) un número y (1) un carácter especial<br>• Maximo 3) letras o números secuenciales<br>• Al menos (1) una letra minúscula y (1) una mayúscula |   |
| Cambiar contraseña                                                                                                    |   |

Cuando ingrese al enlace enviado por correo electrónico visualizará esta ventana

En el campo "Contraseña actual" ingrese la clave que se envía en el punto 2 del correo.

| Solicitud cambio de contraseña                                                                                                    |     |
|----------------------------------------------------------------------------------------------------|-----|
| Viernes, 03 de mayo de 2024 11:15:08                                                                                                    |     |
| Hola: Brenda                                                                                                    |     |
| Para recuperar su contraseña siga las siguientes instrucciones por favo<br>1. Dar click en el siguiente enlace:<br><u>Plataforma Integrada de Inversión Pública -PIIP</u> | or: |
| 2.Ingrese la siguiente clave krcZ{.CD<br>3.Complete el formulario c                                                                                                    |     |

Tenga en cuenta los requisitos que debe tener la contraseña:

- Mínimo (8) ocho y máximo (12) caracteres
- Al menos (1) un número y (1) un carácter especial
- Máximo (3) letras o número secuenciales
- Al menos (1) una letra minúscula y (1) una mayúscula

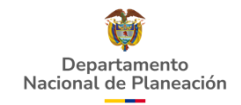

#### Cambio de contraseña a los usuarios registrados en la PIIP

6.

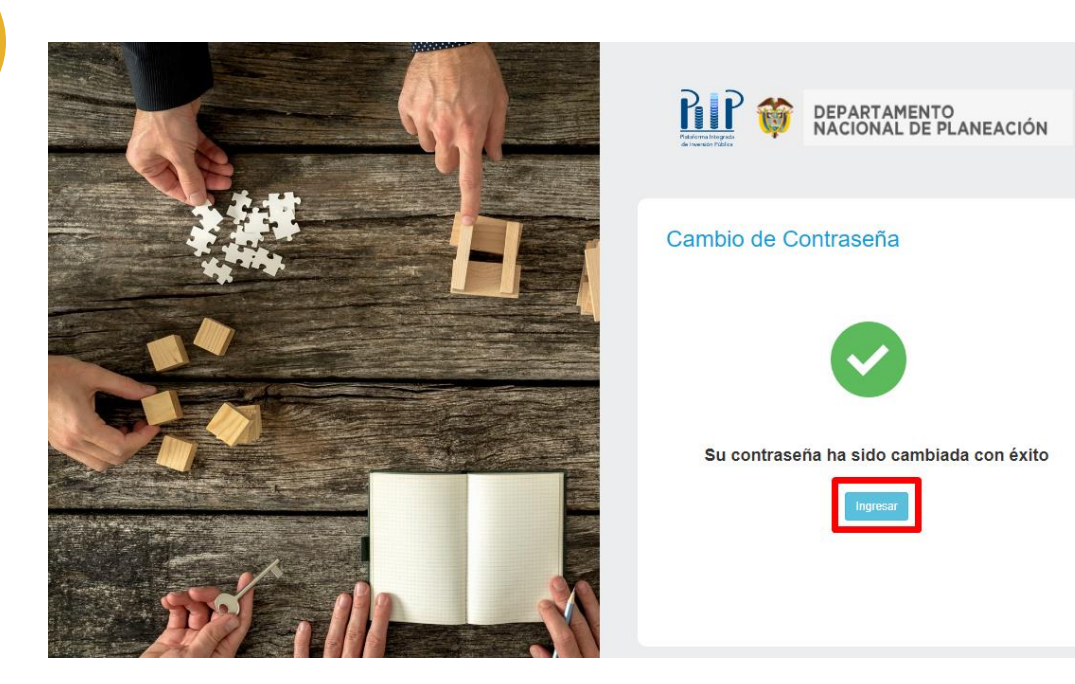

Una vez se hayan diligenciado los campos correspondientes y se asigne una nueva contraseña teniendo en cuenta los parámetros establecidos, visualizará el siguiente mensaje que confirma el cambio exitoso de la contraseña. De clic en el botón "Ingresar"

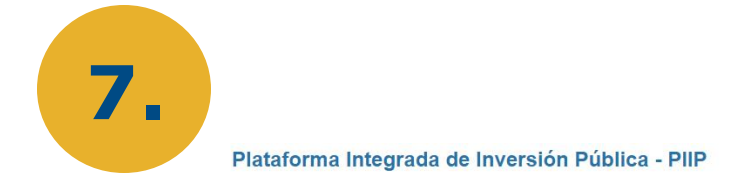

Soporte a través de: soportepiip@dnp.gov.co Horario de atención, de lunes a viernes de 8:00 a.m. a 4:00 p.m. Señor usuario favor tener en cuenta el cumplimiento de las políticas de seguridad de la información del DNP, para el uso adecuado de la PIIR. <u>ver más</u>.

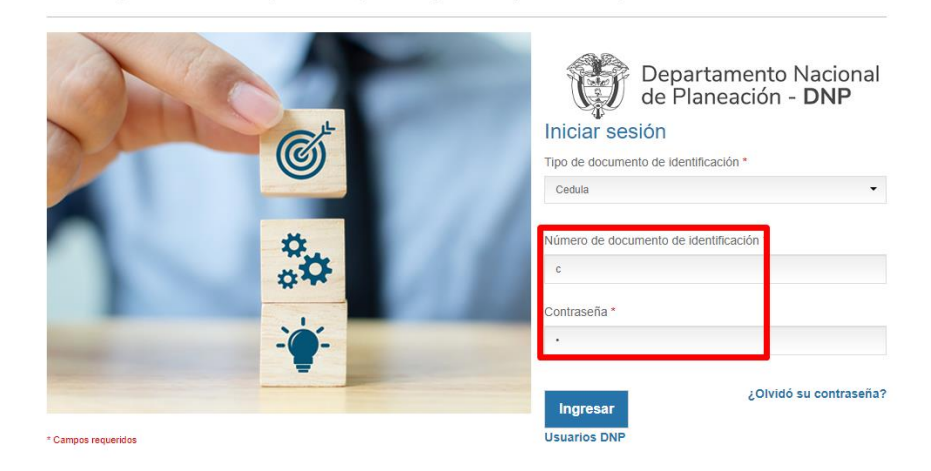

Será redireccionado a la página de la PIIP donde debe ingresar sus credenciales

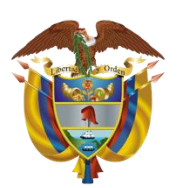

Departamento Nacional de Planeación